## 住宅ローンー部繰上返済 正式申込

住宅ローンの一部繰上返済の正式申込を行うことができます。

Х ー部繰上返済を行うには、繰上返済指定日の5営業日前までに「住宅ローンー部繰上返済<正式申込」 を行う必要があります。なお、営業日には、土曜日・日曜日および祝日を含みません。

※ パソコン用画面での操作のみとなります(スマートフォンの場合もパソコン用画面で操作いただきま す)。

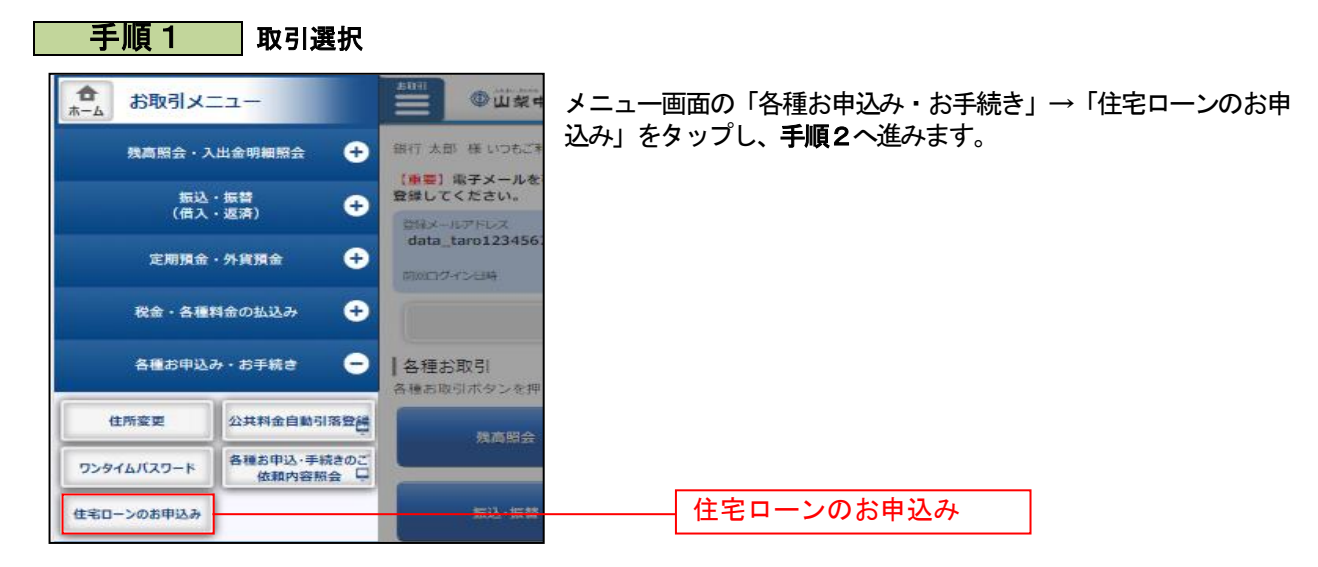

手順2

「住宅ローンー部繰上返済 正式申込」の選択

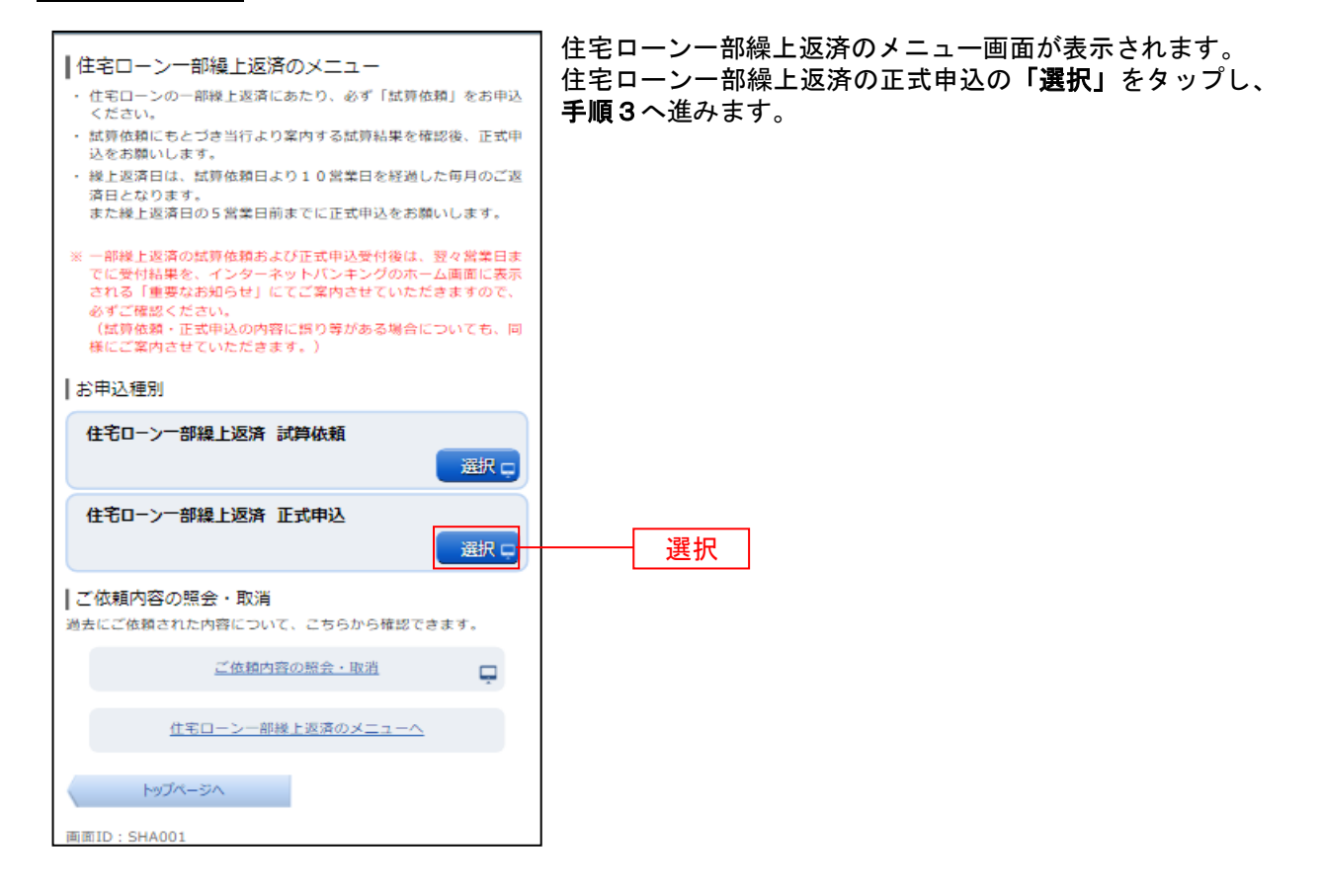

## 手順3 住宅ローン一部繰上返済(規定)の確認

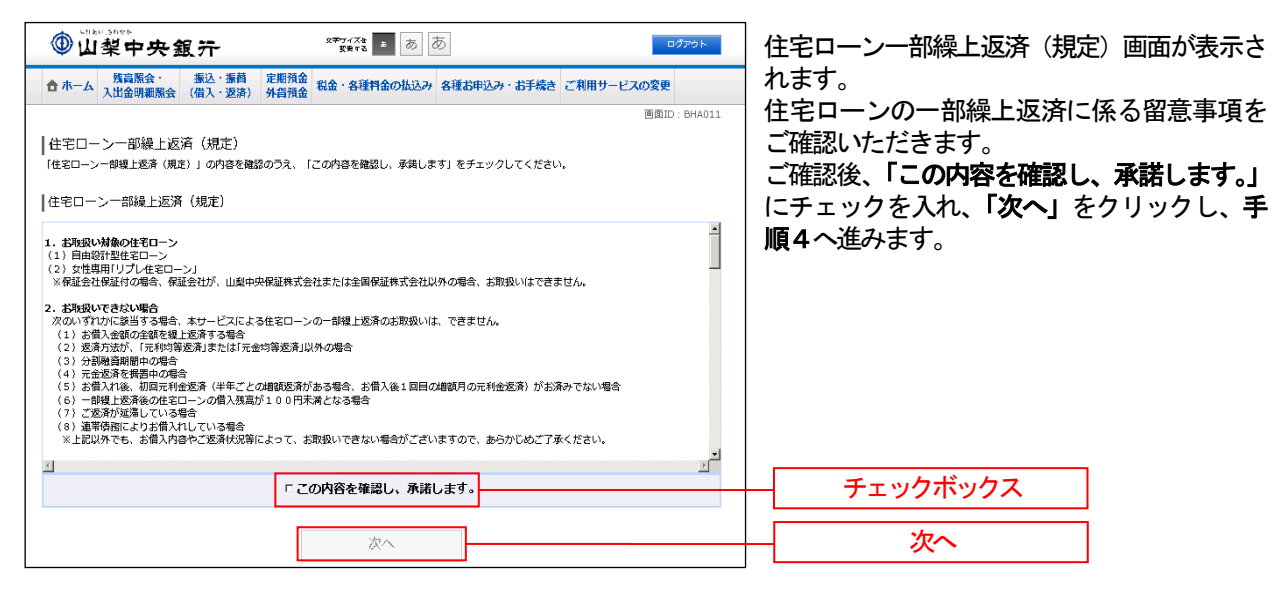

|                                                                                                    | Y                                                                                                    |              |                                        |                |
|----------------------------------------------------------------------------------------------------|----------------------------------------------------------------------------------------------------|--------------|----------------------------------------|----------------|
| ● 山梨中央銀行                                                                                                    | 文字サイズを<br>変更する あ あ                                                                                                    | ログアウト        | ]<br>  住宅ローンー部繰上返済(                    | の正式申込の         |
| 合ホーム 残高院会・ 振込・振替 定期預金<br>入中の金田県局会 (保入・切会)<br>人の知道会 税金・各種料金の払込み 各種お申込み・お手続き ご利用サービスの変更                                                                                                    |                                                                                                    |              | 力画面が表示されます。                            |                |
|                                                                                                    | •                                                                                                    | 直面ID: BHA022 | 初めに一部繰上返済に                             | より住宅ロー         |
| 住宅ローン減税制度に係る説明                                                                                                    |                                                                                                    |              | 減税制度の適用対象外と                            | かろ提合がお         |
|                                                                                                    |                                                                                                    |              |                                        | よる场口1/0        |
| - 部程上返清前<br>(10年)                                                                                                    | CLL                                                                                                    |              | 日の注息争項をこ唯認く/<br>  確認後 <b>「この内容を確</b> 認 | にさい。<br>図し 承諾し |
|                                                                                                    |                                                                                                    |              |                                        | でし、不用し         |
|                                                                                                    |                                                                                                    |              | 9.] [CF1992741C                        | くだらい。          |
| の信入期間                                                                                                    |                                                                                                    |              |                                        |                |
| 1 0年未満                                                                                                    |                                                                                                    |              | 次に、「住宅ローン試算結                           | 果のこ案内」         |
| 住宅ローン滅税制度をご利用する場<br>(元金の返済回数が120回以上)で                                                                                                    | 合、借入期間が10年以上<br>あることが必要です。                                                                                                    |              | お手元にご用意のうえ、「                           | お申込情報」         |
| \                                                                                                    |                                                                                                    |              | 試算結果と同一の内容を                            | ご入力くださ         |
| 主宅ローン減税制度に係る説明」の内容を確認のうえ、                                                                                                    | 「この内容を確認し、承諾します」をチェックしてください。                                                                                                    |              | お申込情報の入力後、「確                           | 認画面へ」を         |
|                                                                                                    |                                                                                                    | <u>م</u>     | リックレ 手順5へ進み                            | ます。            |
| ー司線上返済を行った結果、住宅ローンの借人期間カ<br>「住宅ローン減税制度(住宅取得控除)」(※)の対象                                                                                                    | 、10年木満(元釜の返済回数か120回木満)となる場合、<br>8外となる場合がございます。                                                                                                    |              |                                        |                |
| 住宅ローン減税制度とは、住宅ローンを借り入れて、<br>屋住した年以後5年~15年期の冬年において、年ま                                                                                                    | 一定の要件にあてはまる住宅の新築・取得または増改築等をした場合、<br>Fのローン程度の一字副合を形得出から持険する制度です                                                                                                    |              |                                        |                |
| 19FO/5+W00+-10+80/9+1690-0( +>                                                                                                    |                                                                                                    |              |                                        |                |
| (                                                                                                    |                                                                                                    | ÷            |                                        | _              |
|                                                                                                    | □この内容を確認し、承諾します。                                                                                                    |              | チェックボックス                               |                |
| E                                                                                                    |                                                                                                    |              |                                        |                |
| 住宅ローン一部線上返済の正式申込<br>申込内容和2 ● 年込内容確認 》受付完了<br>宅ローン一部場上返済の正式申込は、線上返済日の5                                                                                                    | 営業日前までにお騙いします。                                                                                                    |              |                                        |                |
| 住宅ローン一部線上返済の正式申込<br>申込内容報8 )受付売了<br>宅ローン一部堤上逐系の正式申込は、堤上逐済日の5<br>お申込種別                                                                                                    | 當業日前までにお願いします。                                                                                                    |              |                                        |                |
| 住宅ローン一部線上返済の正式申込                                                                                                    | 営業日前までにお聴いします。                                                                                                    |              |                                        |                |
| 住宅ローン一部線上返済の正式申込<br>中辺内容480 受付先了<br>宅ローン一部線上返済の正式申込は、線上返済日の5<br>お申込種別<br>住宅ローン一部線上返済 正式申込<br>ご本人情報                                                                                                    | 営業日前までにお残いします。                                                                                                    |              |                                        |                |
| 住宅ローン一部線上返済の正式申込<br>申込内容320) 申込内容482 受付先了<br>宅ローン一部線上返済の正式申込は、線上返済日の5<br>約申込種別<br>住宅ローン一部線上返済 正式申込<br>ご本人情報<br>素字氏名 5                                                                                                    | 営業日前までにお預いします。<br>データ大郎                                                                                                    |              |                                        |                |
| 住宅ローン一部線上返済の正式申込<br>申込内容420 》 申込内容422 》受付先了<br>宅ローン一部線上返済の正式申込は、線上返済日の5<br>約申込種別<br>住宅ローン一部線上返済 正式申込<br>ご本人情報<br>漂字氏名 5<br>カナ氏名 7                                                                                                    | 営業日朝までにお願いします。<br>= ータ太郎<br>* -9907                                                                                                    |              |                                        |                |
| 住宅ローン一部線上返済の正式申込<br>申込内容なび、申込内容なび、受付先了<br>宅ローンー部線上返済の正式申込は、線上返済日の5<br>お申込種別<br>住宅ローン一部場上返済 正式申込<br>ご本人情報<br>漢字氏名 5<br>カナ氏名 7<br>お申込情報                                                                                                    | 営業日前までにお描いします。<br>Fータ太郎<br><sup>-</sup> -9907                                                                                                    |              |                                        |                |
| 住宅ローン一部線上返済の正式申込<br>申込内容なび、申込内容など、受付先了<br>宅ローンー部線上返済の正式申込は、線上返済日の5<br>お申込種別<br>住宅ローン一部場上返済 正式申込<br>ご本人情報<br>漂字氏名 5<br>カナ氏名 5<br>お申込情報<br>い以下の項目を全て入力し確認医薬へお進みください、<br>1.00個」 インターネットに、ホング(中来)の一                                                                                                    | 営業日期までにお願いします。<br>Fータ太郎<br><sup>*</sup> -9907                                                                                                    |              |                                        |                |
| 住宅ローン一部線上返済の正式申込<br>申込内容払力) 申込内容確認 受付先了<br>宅ローンー部線上返済の正式申込は、線上返済日の5<br>約申込種別<br>住宅ローンー部場上返済 正式申込<br>ご本人情報<br>漂字氏名 5<br>カナ氏名 7<br>お申込情報<br>(以下の項目を全て入力し離認画面へお進みください、<br>[砂酒] インターネット/しペキング代表口座 夏<br>(砂酒] ビックに得入日(切面)                                                                                                    | 営業日前までにお預いします。<br>Fータ太郎<br>*-9001<br><< <p>そのの00000</p>                                                                                                    |              |                                        |                |
| 主宅ローン一部線上返済の正式申込<br>申込内容払力)申込内容総約 受付完了<br>宅ローン一部線上返承の正式申込は、線上返承日の5<br>50申込種別<br>住宅ローン一部場上返済 正式申込<br>ご本人情報<br>選挙主人情報<br>以下の項目を全て入力し総認画面へお進みください、<br>[必須] インターネット/しゃング代表口座 順<br>[必須] 当初お得入日(切割)<br>[必須) 当初お得入日(切割)                                                                                                    | 営業日前までにお預いします。<br>F-夕太郎<br>*-外ロウ<br>発品寺 普通 0000100<br><<選択して下さい> ▼                                                                                                    |              |                                        |                |
| 主宅ローン一部線上返済の正式申込<br>和辺内容入力)申込内容磁路 受付完了<br>宅ローン一部線上返済の正式申込は、線上返済日の5<br>50申込種別<br>住宅ローン一部場上返済 正式申込<br>ご本人情報<br>漢字氏名 7<br>力け氏名 7<br>お申込情報<br>以下の項目を全て入力し雑怒画面へお進みください、<br>[必須] ゴンターネットパンキング代表回座 夏<br>[必須] 当初お借入日 (切图)<br>[(必須) 当初お借入日 (切图)<br>[(必須) 当初お借入日 (切图)<br>[(必須) 当初お借入日 (切图)                                                                                                    | 営業日前までにお預いします。<br>F-夕太郎<br>*-990?<br>R岳寺 部道 0000100<br><望訳して下さい> ↓ 年 ↓ 月 ↓ 日                                                                                                    |              |                                        |                |
| 住宅ローン一部線上返済の正式申込<br>申込作品入力) 申込内容確認 ) 受付先了<br>宅ローン一部線上返承の正式申込は、線上返承日の5<br>約申込種別<br>住宅ローン一部場上返済 正式申込<br>ご本人情報<br>源字氏名 5<br>カナ氏名 7<br>お申込情報<br>(必須) 当初お得入日頃の<br>(必須) 単辺た滞行入日頃の<br>(必須) 単辺た滞行入会領 (切留)<br>(必須) 単辺た滞行会領 (切留)                                                                                                    | 営業日前までにお預いします。 F-夕太郎 F-970? R信寺 部道 0000100 <3選択して下さい> ↓ 年 ↓ 月 ↓ 日 <3選択して下さい> ↓ 年 ↓ 月 ↓ 日                                                                                                    |              |                                        |                |
| 住宅ローン一部線上返済の正式申込<br>中心内容雑2 多村売了<br>宅ローン一部線上返済の正式申込は、線上返済日の5<br>お申込種別<br>住宅ローン一部線上返済 正式申込<br>ご本人情報<br>源字氏名 5<br>カナ氏名 7<br>お申込情報<br>(必須) インターネット/したシング(表回座<br>(必須) 当初お借入全領の目<br>(必須) 線上返済日(初回)<br>(必須) 線上返済日(初回)<br>(必須) 線上返済日(初回)<br>(必須) 線上返済日(初回)                                                                                                    | 営業日前までにお預いします。 F-夕太郎 F-夕太郎 * -990? R協寺 智道 0000100 <選択して下さい> ↓ 年 ↓ 月 ↓ 日                                                                                                    < |              |                                        |                |
| 住宅ローン一部線上返済の正式申込<br>中心内容雑2)受付売了<br>宅ローン一部線上返済の正式申込は、線上返済日の5<br>お申込種別<br>住宅ローン一部線上返済 正式申込<br>ご本人情報<br>源字氏名 5<br>カナ氏名 7<br>お申込情報<br>(以下の項目を全て入りし雑節画型へお進みください、<br>(必須) ギリン律入し親節画型へお進みください、<br>(必須) ギリン律入全親の「同<br>(必須) 地力に添有しての目<br>(必須) 地力に添有しての目<br>(必須) 地力に添有しての目<br>(必須) 地力に添有しての目<br>(必須) 地力に添有しての目<br>(必須) 地力に添有しての目<br>(必須) 地力に添有した。<br>(必須) 地方に添有した。<br>(必須) 地方にある時の「<br>(必須) 地方にある時の「<br>(2)<br>(2)<br>(2)<br>(2)<br>(2)<br>(2)<br>(2)<br>(2)                                                                                                    | 営業日前までにお預いします。 F-夕太郎 F-夕太郎 * -900? R応寺 御道 0000100 < </td <td></td> <td></td> <td></td>                                                                                                    |              |                                        |                |
| 住宅ローン一部線上返済の正式申込<br>申込作品入力) 申込内容確認 受付売了<br>宅ローン一部線上返済の正式申込は、線上返済日の5<br>お申込確別<br>住宅ローン一部場上返済 正式申込<br>ご本人情報<br>源字氏名 5<br>カナ氏名 7<br>お申込情報<br>(必須) 当切お得入と続ください、<br>(必須) 当切お得入全額(万円)<br>(必須) 地口返済日(初回 [<br>(必須) 地口返済日(初回 [<br>(必須) 地口返済日(初回 [<br>(必須) うち専時元金返済額(円) [<br>(必須) うち専時元金返済額(円) [<br>(必須) うち専時元金返済額(円) [                                                                                                    | 営業日前までにお預いします。 F-夕太郎 F-夕太郎 * -970? R告寺 智道 0000100 <<選択して下さい> ↓ 年 ↓ 月 ↓ 日                                                                                                    |              | お申込情報                                  |                |
| 住宅ローン一部線上返済の正式申込<br>中心内容知道、受付売了<br>宅ローン一部線上返済の正式申込は、線上返済日の5<br>お申込種別<br>在モーンー部場上返済 正式申込<br>ご本人情報<br>「東京氏名 5<br>カナ氏名 7<br>お申込情報<br>(必須) インターネットバンキング代表口座 5<br>(必須) ギリン市人全部の「「<br>(必須) ギリン市人全部(70)<br>(必須) ギリン市人全部(70)<br>(必須) キンターネットバンキング代表口座 5<br>(必須) ギリン市人全部(70)<br>(必須) キンターネットバンキング代表口座 5<br>(必須) ギリン市人全部(70)<br>(必須) キンラー素が新聞会話(70)<br>(必須) キン市和学校会話(70)<br>(必須) キン市和学校会話(70)<br>(必須) キン市和学校会話(70)<br>(必須) キン市和学校会話(70)<br>(必須) キン市和学校会話(70)<br>(必須) キン市和学校会話(70)<br>(必須) キン市和学校会話(70)<br>(必須) キン市和学校会話(70)<br>(必須) キン市和学校会話(70)                                                                                                    | 営業日前までにお預いします。 F-夕太郎 F-夕太郎 * -970? R告寺 智道 0000100 << <                                                                                                    |              | お申込情報                                  |                |
| 住宅ローン一部線上返済の正式申込<br>(中辺内容和2) 参付売了<br>(宅ローン一部線上返済の正式申込は、線上返済日の5<br>お申込種別<br>住宅ローン一部線上返済 正式申込<br>ご本人情報<br>「本人情報<br>「次下の項目を全て入りし雑節画面へお進みください」<br>「必須」 インターネットバンキング代表口座 5<br>(必須」 当初お借入金額(万円)<br>「(必須」 当初お借入金額(万円)<br>「(必須」 当ち時間も完全近済額(円)<br>「(必須」 うち時間も完全近済額(円)<br>「(必須」 うち時間も完全近済額(円)<br>「(必須」 うち時間も完全近済額(円)<br>「(必須」 うち時間も完全近済額(円)<br>「(必須」 うち時間も完全近済額(円)                                                                                                    | 営業日前までにお預いします。 F-夕太郎 F-夕太郎 * -970? R告寺 智道 0000100 <選択して下さい> ↓ 年 ↓ 月 ↓ 日                                                                                                    < |              | お申込情報                                  |                |
| 住宅ローン一部線上返済の正式申込<br>(中辺内部城) 単辺内容報認 受付売了<br>(中辺内部城) 受付売了<br>(中辺一部線上返済の正式申込は、線上返済日の5<br>お申込確別<br>住宅ローン一部場上返済 正式申込<br>ご本人情報<br>(本人情報<br>(本)<br>(本人情報<br>(本人情報<br>(本)<br>(本人情報<br>(本)<br>(本)<br>(本)<br>(本)<br>(本)<br>(本)<br>(本)<br>(本)                                                                                                    | 営業日前までにお預いします。 F-夕太郎 F-夕太郎 * -970? R6寺 智道 0000100 << <                                                                                                    |              | お申込情報                                  |                |
| 住宅ローン一部線上返済の正式申込<br>(中込行品力) 申込内容報認 ) 受け売了<br>(中辺内容420 ) 使け方容報認 ) 受け売了<br>(中辺一つンー部線上返済の正式申込は、線上返済日の5<br>お申込種効]<br>住宅ローン一部線上返済 正式申込<br>ご本人情報<br>「本人情報<br>「本人の見たいたみ」<br>「本人の見たいたみ」<br>「本人の見たいたみ」<br>「本人の見たいたみ」<br>「本人の」」<br>「本人の人の」<br>「本人の人の」<br>「本人の人の」<br>「本人の人の人の」<br>「本人の人の」<br>「本人の人の人の<br>「本人の人の人の<br>「本人の人の<br>「本人の人の<br>「本人の人の<br>「本人の<br>「本人の<br>「<br>「<br>「<br>「<br>「<br>「<br>「<br>「<br>「<br>「<br>「<br>「<br>「                                                                                                    | 営業日前までにお預いします。 F-夕太郎 F-ク太郎 * -970? R6寺 智道 0000100 << <                                                                                                    |              | お申込情報                                  |                |
| 住宅ローン一部線上返済の正式申込<br>(中辺内部水力) 申込内容確認 ) 受付売了<br>(中辺内部水力) 申込内容確認 ) 受付売了<br>(中辺一本の単址上返売の正式申込は、線上返済日の5<br>お申込増効り<br>住宅ローン一部場上返済 正式申込<br>ご本人情報<br>「本人情報<br>「本人」」「本人」」「本人」」「本人」」<br>「本人」」「本人」」<br>「本人」」<br>「 | 営業日前までにお預いします。 F-夕太郎 F-夕太郎 * -970? R6寺 智道 0000100 < <                                                                                                    <                  |              | お申込情報                                  |                |
| 住宅ローン一部線上返済の正式申込<br>■処行部入力 単心内容確認 受付売了<br>「宅ローン一部線上返済の正式申込は、線上返済日の5<br>お申込種別<br>住宅ローン一部線上返済 正式申込<br>ご本人情報<br>「本人情報<br>「次の項目を全て入力し雑欲回面へお違みください、<br>「必須」インターネット/じーキング代表口區 5<br>(必須」 当初お借入全領の [<br>「必須」 当初お借入全領の [<br>「必須」 当初お借入全領の [<br>「必須」 当たが用金之返為領 (円) [<br>「必須」 うち専用元全返為領 (円) [<br>「必須」 うち専用元全返為領 (円) [<br>「必須」 うち専用元全返為領 (円) [<br>「必須」 うち専用元全返為領 (円) [<br>「必須」 うち専用元全返為領 (円) [<br>「必須」 うち専用元全返為領 (円) [<br>「必須」 うち専用元全返為領 (円) [<br>「必須」 うち専用元全返為領 (円) [<br>「必須」 うち専用元金返為領 (円) [<br>「必須」 北正写後のお借入現真 (円) [<br>「必須」 線上返済後のお借入現真 (円) [<br>「必須」 岐上返済後の影響」の方面、現一番                                                                                                    | 営業日前までにお預いします。 F-夕太郎 F-夕太郎 F-9707 R応寺 智道 0000100 << < <                                                                                                    |              | お申込情報                                  |                |
| 住宅ローン一部線上返済の正式申込<br>#処内部入力   申込内容報認 ) 受付売了<br>1年20-2~部線上返済の正式申込は、線上返済日のS<br>お申込権力]<br>住宅ローン一部場上返済 正式申込<br>ご本人情報<br>「本人情報<br>「次本人情報<br>「次本人情報<br>「次本人情報<br>「次本人情報<br>「なる和」当初が増入全額、「万円」<br>「なる和」当初が増入全額(万円)<br>「なる和」当初が増入全額(7円)<br>「なる和」当初が増入全額(7円)<br>「なる和」当初が増入全額(7円)<br>「なる和」当初が増入全額(7円)<br>「なる和」当初が増入全額(7円)<br>「なる和」当初が増入全額(7円)<br>「なる和」当次が増入全額(7円)<br>「なる和」当次が増入全額(7円)<br>「なる和」当次が増入全額(7円)<br>「なる和」当た成所考数額(7円)<br>「なる和」うち専用元金返済額(7円)<br>「なる和」うち専用元金返済額(7円)<br>「なる和」うち専用元金返済額(7円)<br>「なる和」うち専用元金返済額(7円)<br>「なる和」うち専用元金返済額(7円)<br>「なる和」うち専用元金返済額(7円)<br>「なる和」うち専用元金返済額(7円)<br>「なる和」支告承認時考査(70番)<br>「なる和」支告承認時での「<br>「なる和」支告承認時での「<br>「なる和」支告承認時での「<br>「なる和」支告承認時での「<br>「なる和」支告承認時での「<br>「なる和」支告承認時での「<br>「なる和」支告承認時での「<br>「なる和」支告承認時での「<br>「なる和」支告承認時での「<br>「なる和」支告承認時での「<br>「なる和」支告承認時での「<br>「なる和」支告承認時での「<br>「なる和」支告承認時での「<br>「なる和」支告承認時での「<br>」<br>「なる和」支告承認時での「<br>」<br>「なる和」支告承認時での「<br>」<br>「なる和」支告承認時での「<br>」<br>「なる和」」<br>「なる和」<br>「なる和」」<br>「なる和」<br>「なる和」<br>「なる和」<br>「なる和」<br>「なる和」<br>「なる和」<br>「なる和」<br>「なる和」<br>「なる和」<br>「な<br>「なる和」<br>「な<br>「な<br>」<br>「な<br>「な<br>」<br>「な<br>「な<br>」<br>「な<br>」<br>「な<br>」<br>「な<br>」<br>「な<br>」<br>「な<br>」<br>「な<br>」<br>「な<br>」<br>「な<br>「な<br>」<br>「な<br>」<br>「な<br>」<br>「な<br>」<br>「な<br>」<br>「な<br>」<br>「な<br>」<br>「な<br>「な<br>」<br>「な<br>」<br>「な<br>「な<br>」<br>「な<br>」<br>「な<br>」<br>「な<br>」<br>「な<br>」<br>「な<br>」<br>「な<br>」<br>「な<br>」<br>「な<br>」<br>「な<br>」<br>「な<br>」<br>「な<br>「な<br>」<br>「な<br>」<br>「な<br>「な<br>」<br>「な<br>」<br>「な<br>「な<br>」<br>「な<br>」<br>「な<br>」<br>「、<br>「な<br>」<br>「な<br>」<br>「<br>「<br>」<br>「<br>「な<br>」<br>「<br>「<br>」<br>「<br>「<br>「<br>「」<br>「」<br>「<br>「」<br>「」                                                                                                    | 営業日前までにお聴いします。 F-夕太郎 F-9707 R低寺 普通 0000100 <<望沢して下さい> ↓ 年 ↓ 月 ↓ 日 < </td <td></td> <td>お申込情報</td> <td></td>                                                                                                    |              | お申込情報                                  |                |
| 住宅ローン一部線上返済の正式申込<br>(中辺内部水) 申込内容報認 受付売了<br>(宅ローン一部線上返済の正式申込は、線上返済日の5<br>お申込種別<br>住宅ローン一部線上返済 正式申込<br>ご本人情報<br>「本人情報<br>「次の項目を全て入りし雑図画面へお進みください、<br>(必須) インターネットバンキング代表口區 5<br>(必須) ギリン治人全統の「一<br>(必須) 当切お得入金額(万円) [<br>(必須) 北上返済年(功留) [<br>(必須) 北上返済年(初留) [<br>(必須) うち時間分元を返済額(円) [<br>(必須) うち時間分元を返済額(円) [<br>(必須) うち時間分元を返済額(円) [<br>(必須) うち時間分元を返済額(円) [<br>(必須) 北上返済後のお借入現第(円) [<br>(必須) 総上返済後のお借入現第(円) [<br>(必須) 総上返済後のお借入現第(円) [<br>(必須) 総上返済後のお借入現第(円) [<br>(必須) 総上返済後のお借入現第(円) [<br>(必須) 総上返済後のお借入現第(円) [<br>(必須) 総上返済後のお借入現第(円) [<br>(必須) 総上返済後のお借入現第(円) [<br>(必須) 総上返済後のお借入現第(円) [<br>(必須) 総上返済後のお借入現第(円) [<br>(必須) 総上返済後のお借入現第(円) [                                                                                                    | 営業日前までにお聴いします。 F-夕太郎 F-夕太郎 * -900) R告寺 智道 0000100 < < <                                                                                                    |              | お申込情報                                  |                |

----

.....

\_.\_...

.....

-----

| 手順5 | 正式申込内容の確認 |
|-----|-----------|
|     |           |

| ③山梨中央銀行                                                                                                    | <sup>文字17-ズを</sup><br><sup>変更する</sup> あああ | ログアウト        | 住宅ローンー部繰上正式申込の内容確認画面  |
|----------------------------------------------------------------------------------------------------|-------------------------------------------|--------------|-----------------------|
| ☆ホーム 残高限会・ 振込・振替 定期                                                                                                    | 預金 税金・各種料金の払込み 各種お申込み・お手続き ご利用サービスの変更     |              | が表示されます。              |
|                                                                                                    | 別面                                        | 画面ID: BHA024 | 百度「住宅□―、」計算結里のご家内」の内容 |
|                                                                                                    |                                           |              |                       |
| 住宅ローン一部線上返済止式中込り                                                                                                    | 1谷のご確認                                    |              | とお各さまか人力した内谷か一致しているこ  |
| 申込內容入力申込內容確認 受付完了                                                                                                    |                                           |              | とをご確認ください。            |
| 住宅ローン一部繰上返済の正式申込にてご入力いた                                                                                                    | だいた内容を、 当行からの試算結果とあわせて再度ご確認ください。<br>ください  |              | お申込内容をご確認いただき「申込を確定す  |
| ROOMAR THERE IS NOVETOC                                                                                                    | <pre>K/LC+16</pre>                        |              |                       |
| お申込種別                                                                                                    |                                           |              | る」をクリックし、手順のに進みまり。    |
| 住宅ローン一部級上返済 正式申込                                                                                                    |                                           |              |                       |
|                                                                                                    |                                           |              |                       |
| ↓プ太↓情報                                                                                                    |                                           |              |                       |
|                                                                                                    | → 6+àn                                    |              |                       |
| 洪子氏石<br>                                                                                                    | テージ入口                                     |              |                       |
|                                                                                                    | 7 - 79 U                                  |              |                       |
| お申込情報                                                                                                    |                                           |              |                       |
| インターネットパンキング代表口座                                                                                                    | 内容1                                       |              |                       |
| 当初お借入日(和暦)                                                                                                    | 内容2                                       |              |                       |
| 当初お借入金額(万円)                                                                                                    | 内容3                                       |              |                       |
| <u>緑上返済日</u> (和暦)                                                                                                    | 内容4                                       |              |                       |
| 繰上返済所要金額(円)                                                                                                    | 内容5                                       |              |                       |
| うち毎月元金返済額(円)                                                                                                    | 内容6                                       |              |                       |
| うち増額分元金返済額(円)                                                                                                    | 内容7                                       |              |                       |
| うち既経過利息(円)                                                                                                    | 内容8                                       |              |                       |
| うち取扱手数料(円)                                                                                                    | 内容9                                       |              |                       |
| 経上返済後のお借入残高(円)                                                                                                    | 内容10                                      |              |                       |
| 緯上返済後の最終返済日(和暦)                                                                                                    | 内容11                                      |              |                       |
| 試算結果確認番号                                                                                                    | 内容12                                      |              |                       |
| 取扱番号                                                                                                    | 內容13                                      | Factor as T  |                       |
|                                                                                                    |                                           | [訂正する]       |                       |
| the second second secon | うた中止する、中心を施定する                            |              | 申込を確定する               |
|                                                                                                    | △22世上9つ 甲込を唯た9つ                           |              |                       |
| = 7                                                                                                    |                                           |              | 1                     |

## 手順6 「住宅ローンー部繰上返済 正式申込」の受付完了

| 【住宅ローン一部繰上返済正式申込の<br>■込内容入力 〉申込内容確認 受効況了<br>住宅ローンー部線上返済 正式申込お申込を受付け<br>翌々望耳までにおぎ付給量を、インターネット/C<br>でも、同様にご書かいたします<br>ご利用ありがとうございました。                                                           | 受付完了<br>ました。受付番号は0711505番です。<br>レキングログイン後の「重要なお知らい                                                  | き」にてご勤内いたします。(愛付 | 対内容に誤り等がある場合につい<br>ページを印刷する | 「住宅ローン一部繰上返済 正式申込」の受付<br>完了画面が表示されます。<br>確定した正式申込内容をご確認ください。 |
|----------------------------------------------------------------------------------------------------|----------------------------------------------------------------------------------------------------|------------------|-----------------------------|--------------------------------------------------------------|
| ┃お申込種別                                                                                                    |                                                                                                    |                  |                             |                                                              |
| 住宅ローン一部繰上返済 正式申込                                                                                                    |                                                                                                    |                  |                             |                                                              |
|                                                                                                    |                                                                                                    |                  |                             |                                                              |
| 【ご本人情報                                                                                                    |                                                                                                    |                  |                             |                                                              |
| 漠字氏名                                                                                                    | データ太郎                                                                                               |                  |                             |                                                              |
| カナ氏名                                                                                                    | ÷'-990')                                                                                            |                  |                             |                                                              |
| ┃お申込情報                                                                                                    |                                                                                                    |                  |                             |                                                              |
| インターネットパンキング代表口座<br>当初を増入して(10番)<br>当初を増入を載(7円)<br>後上返済年町(10番)<br>うち毎月左送活業(7円)<br>うち毎月左送活業(7円)<br>うち馬が送通利度(7円)<br>うち馬が送通利度(7円)<br>後上返済後の最終返済日(10番)<br>従非医済後の最終返済日(10番)<br>送業新した第一次の参考<br>取扱番号 | 内容1<br>内容2<br>内容3<br>内容4<br>内容5<br>内容7<br>内容7<br>内容7<br>内容9<br>内容10<br>内容10<br>内容11<br>内容12<br>内容13 |                  |                             |                                                              |
|                                                                                                    | 住宅ローン一部繰上返済の                                                                                        | A-FIX            |                             |                                                              |